## SmartPSSから遠隔で NVRのファームウェアを更新

## ミカサ商事株式会社

SmartPSSのメイン画面から、"デバイス設定"をクリックします。

| SMART PSS        | 新規十                                   |                    |                     |         | □ • ☆ <i>৫</i> , –<br>1 | <b>□ ×</b><br>4:39:01 |
|------------------|---------------------------------------|--------------------|---------------------|---------|-------------------------|-----------------------|
| 操作<br>つうイブビュー    | <b>します</b><br>アクセス                    | ビデオウォール            | <b></b><br>170315   | (<br>山動 |                         |                       |
| 検索               | 「前日日日日日日日日日日日日日日日日日日日日日日日日日日日日日日日日日日日 | <b>で</b><br>とートマップ | נים<br>סז<br>חלו    |         |                         |                       |
| 配置<br>で、<br>デパイス | でで<br>デバイス設定                          |                    | <b>حک</b><br>1000 م | PC-NVR  | <b>ور</b><br>بر-بر      |                       |

NVRのファームウェアを確認します。 更新する場合は"更新"をクリックします。

| SMART PSS                                         | デバイス +          |                                  |                                                                      |                |                |
|---------------------------------------------------|-----------------|----------------------------------|----------------------------------------------------------------------|----------------|----------------|
| Search Q<br>・ 計初期設定グループ<br>192.168.1.102<br>■オフィス | IP:<br>9K0EA    | デバイスモデル:<br>DHI-NVR4216-16P-4KS3 | ソフトウェアハ <sup>、</sup> ージョン:<br>V4.001.0000000.1.R<br>Build:2023-10-25 | SN:<br>9KCCCEA | 更新<br>WEBへのリンク |
| ————————————————————————————————————              | לאל             |                                  |                                                                      |                |                |
|                                                   | ネットワーク          |                                  |                                                                      |                |                |
|                                                   | 1154            |                                  |                                                                      |                |                |
|                                                   | ストレ <b>−</b> シ* |                                  |                                                                      |                |                |
|                                                   | улта            |                                  |                                                                      |                |                |
|                                                   |                 |                                  |                                                                      |                |                |

デバイス更新の画面が表示されるので、フォルダのアイコンをクリックします。 ファームウェアを選択します。

| デバイス更新      |  |                 | ×     |
|-------------|--|-----------------|-------|
| 77-10-7更新   |  |                 |       |
| // 4/1/ ANI |  |                 |       |
|             |  |                 |       |
|             |  |                 |       |
|             |  |                 |       |
|             |  |                 |       |
|             |  | <u> 7ァームウェア</u> | キャンセル |

| > ダウンロード > DH_NVR4x-4KS3_MultiLang_V4.003.0000000.0.R.240312 |                  |                  |  |  |  |
|--------------------------------------------------------------|------------------|------------------|--|--|--|
|                                                              |                  |                  |  |  |  |
| 名前                                                           | $\sim$           | 更新日時             |  |  |  |
| lgorithm-x.squashfs.img                                      |                  | 2024/03/12 16:46 |  |  |  |
| custom-x.squashfs.img                                        |                  | 2024/03/12 16:46 |  |  |  |
| DH_NVR4x-4KS3_MultiLang_V4.003.0000.                         | 2024/03/12 16:46 |                  |  |  |  |
| Iogo-x.squashfs.img                                          |                  | 2024/03/12 16:46 |  |  |  |
| u-boot.bin.img                                               |                  | 2024/03/12 16:46 |  |  |  |
| update.img                                                   |                  | 2024/03/12 16:46 |  |  |  |
| web-x.squashfs.img                                           |                  | 2024/03/12 16:46 |  |  |  |

ファームウェアを選択したら、"ファームウェアを更新"をクリックします。 機器が再起動されてファームウェアが更新されます。

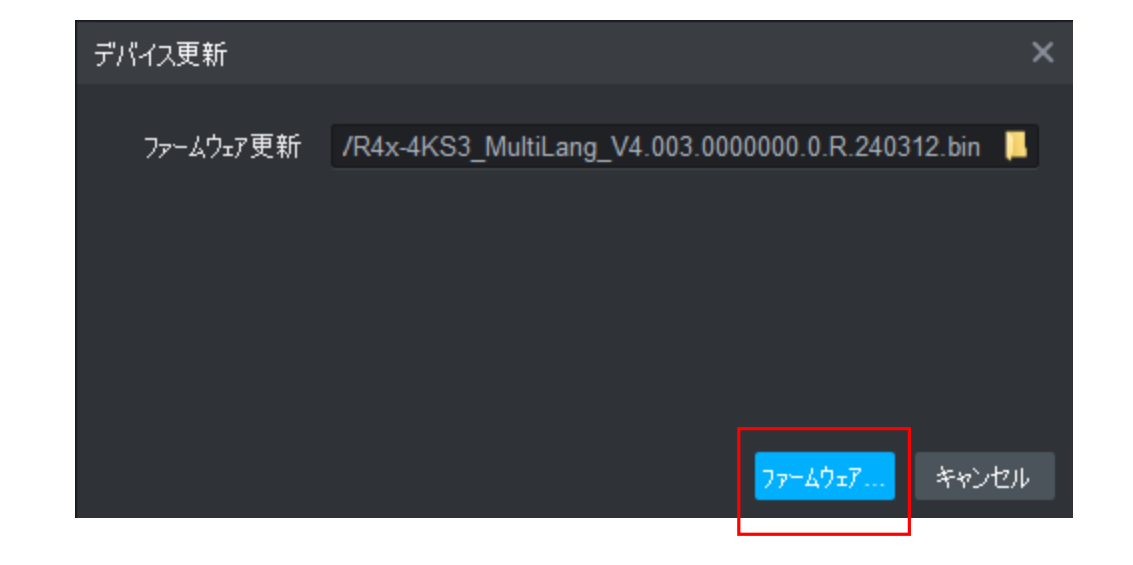

## NVRを認識したらバージョンの情報を確認してください。 更新されていれば完了です。

| SMART <b>PSS</b>                                   | デバイス +     |                                  |                                                                                    |           |                |
|----------------------------------------------------|------------|----------------------------------|------------------------------------------------------------------------------------|-----------|----------------|
| Search Q<br>A 初期設定グループ<br>回 192.168.1.102<br>回オフィス | IP:<br>9K0 | デバイスモデル:<br>DHI-NVR4216-16P-4KS3 | ソフトウェアハ <sup>、</sup> ーシ <sup>・</sup> ョン:<br>V4.003.0000000.0.R<br>Build:2024-03-12 | SN:<br>9K | 更新<br>WEBへのリンク |
| ━工場                                                | לאל        |                                  |                                                                                    |           |                |
|                                                    | ネットワーク     |                                  |                                                                                    |           |                |
|                                                    | イベント       |                                  |                                                                                    |           |                |
|                                                    | ストレージ      |                                  |                                                                                    |           |                |
|                                                    | システム       |                                  |                                                                                    |           |                |
|                                                    |            |                                  |                                                                                    |           |                |